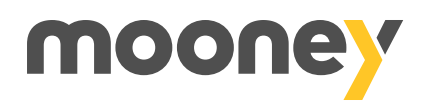

# Come autorizzo i pagamenti online?

È semplice e sicuro: puoi farlo tramite notifiche push o inserendo un codice numerico.

### CON LE NOTIFICHE PUSH

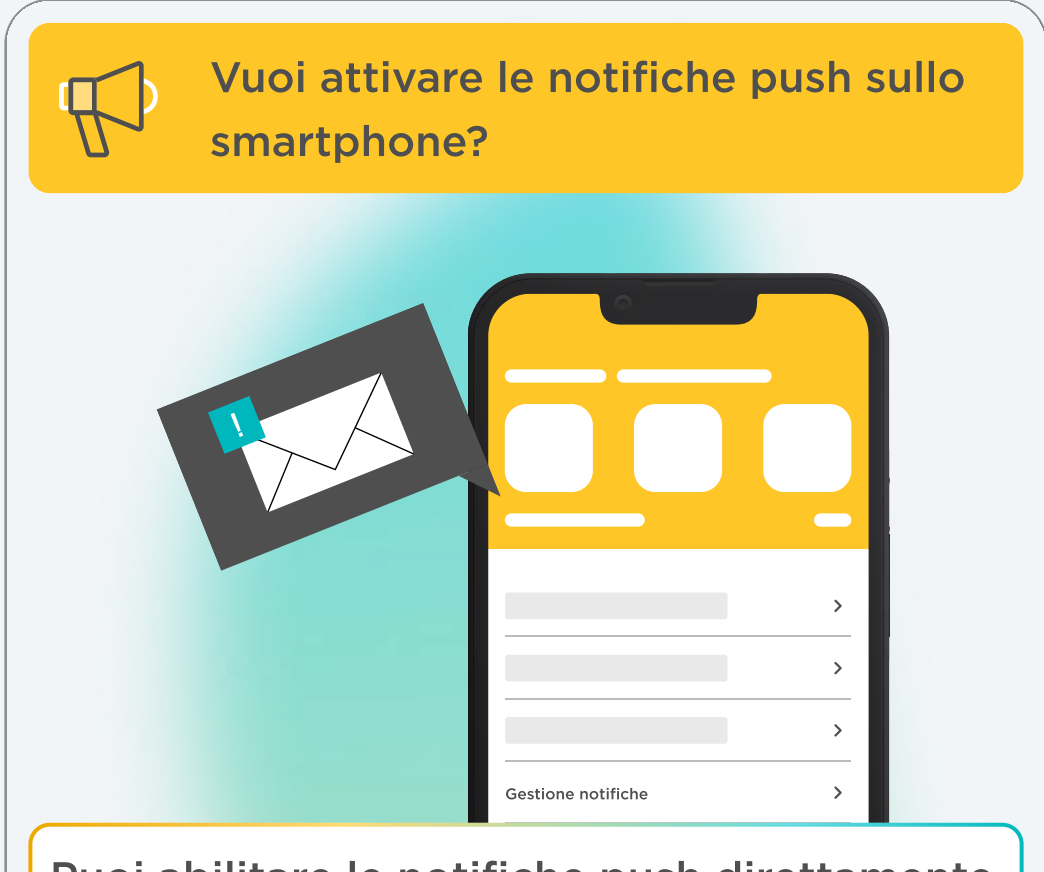

Puoi abilitare le notifiche push direttamente dalle **impostazioni** del tuo smartphone, oppure vai nella sezione "Profilo" dell'app Mooney e seleziona **"Gestione notifiche"** 

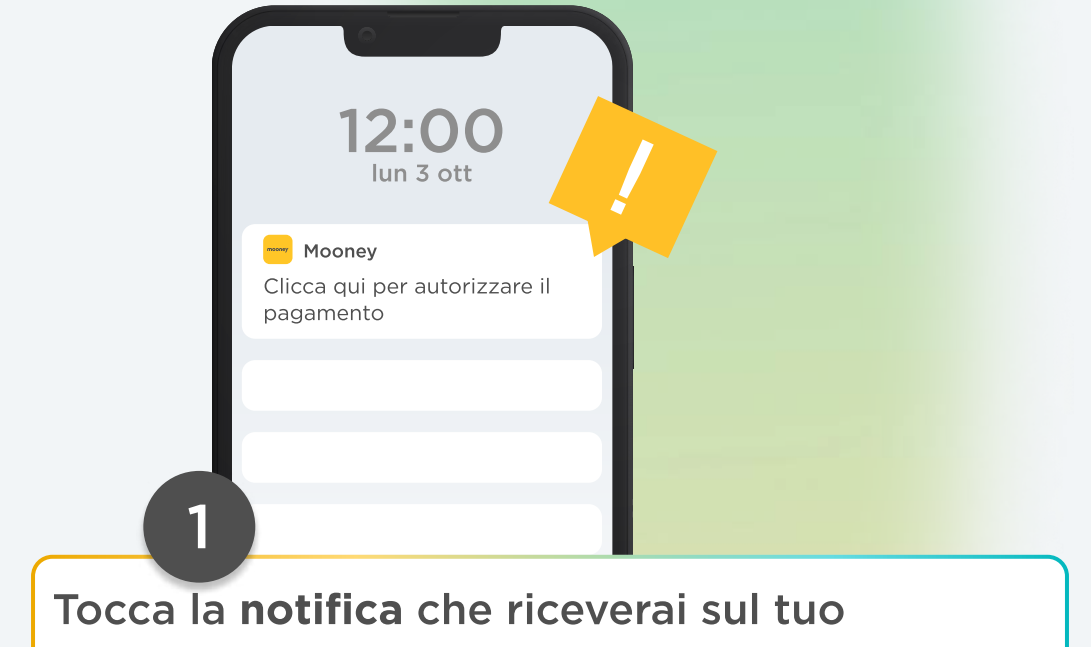

smartphone durante il pagamento

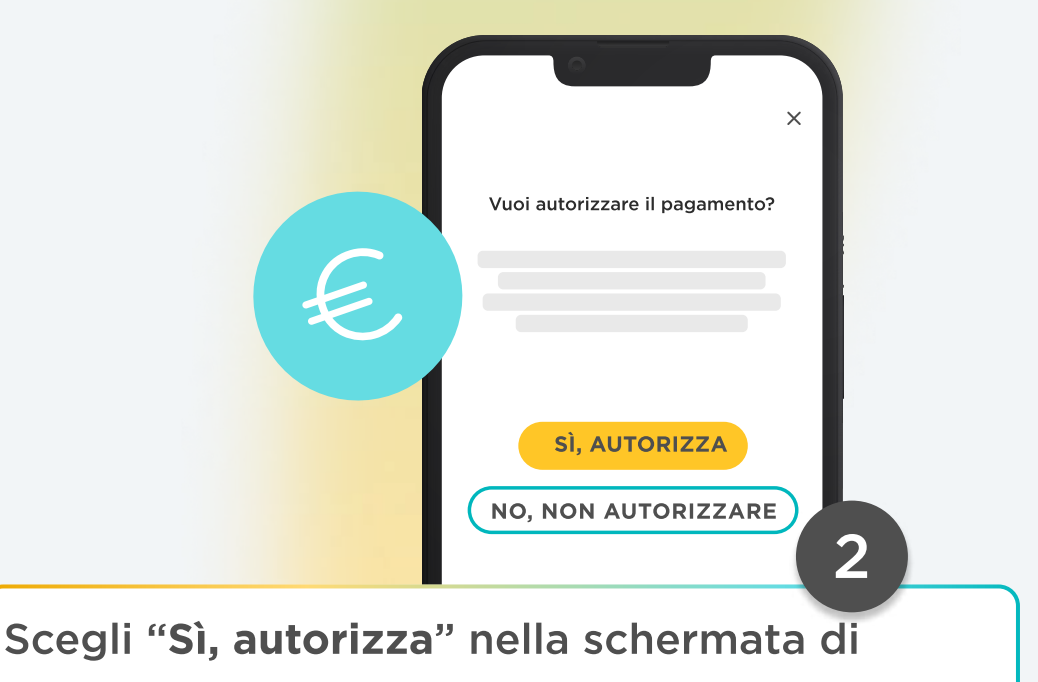

#### riepilogo

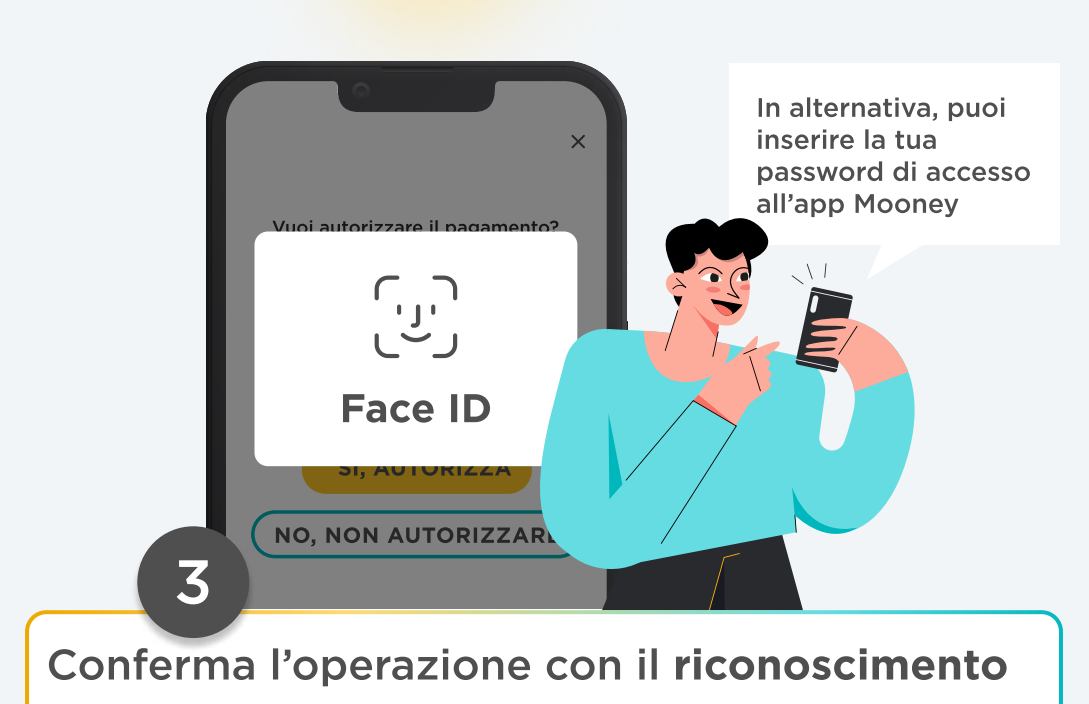

## CON UN CODICE NUMERICO

| SECURE CHECKOUT                                                                   |
|-----------------------------------------------------------------------------------|
|                                                                                   |
|                                                                                   |
|                                                                                   |
| Inseriesi la tua password Meeney                                                  |
| Inserisci la tua password Mooney<br>Password                                      |
| Inserisci la tua password Mooney<br>Password<br>Inserisci la password             |
| Inserisci la tua password Mooney<br>Password<br>Inserisci la password<br>CONTINUA |

dopo aver scelto il metodo di pagamento

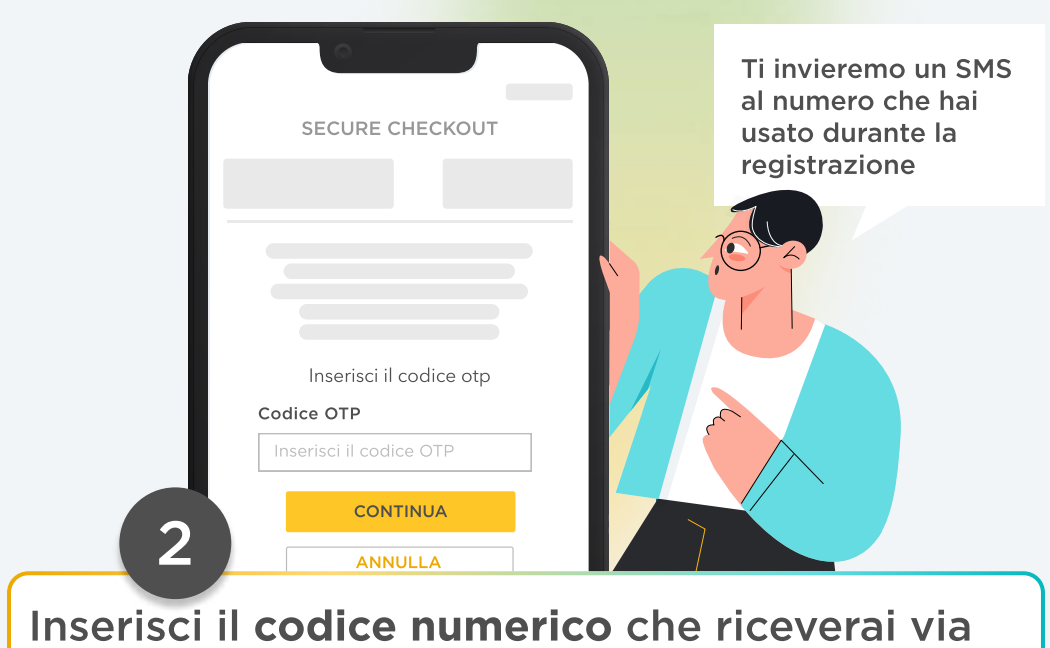

SMS e seleziona "Continua"

ļ

Non ricordi più la tua password?

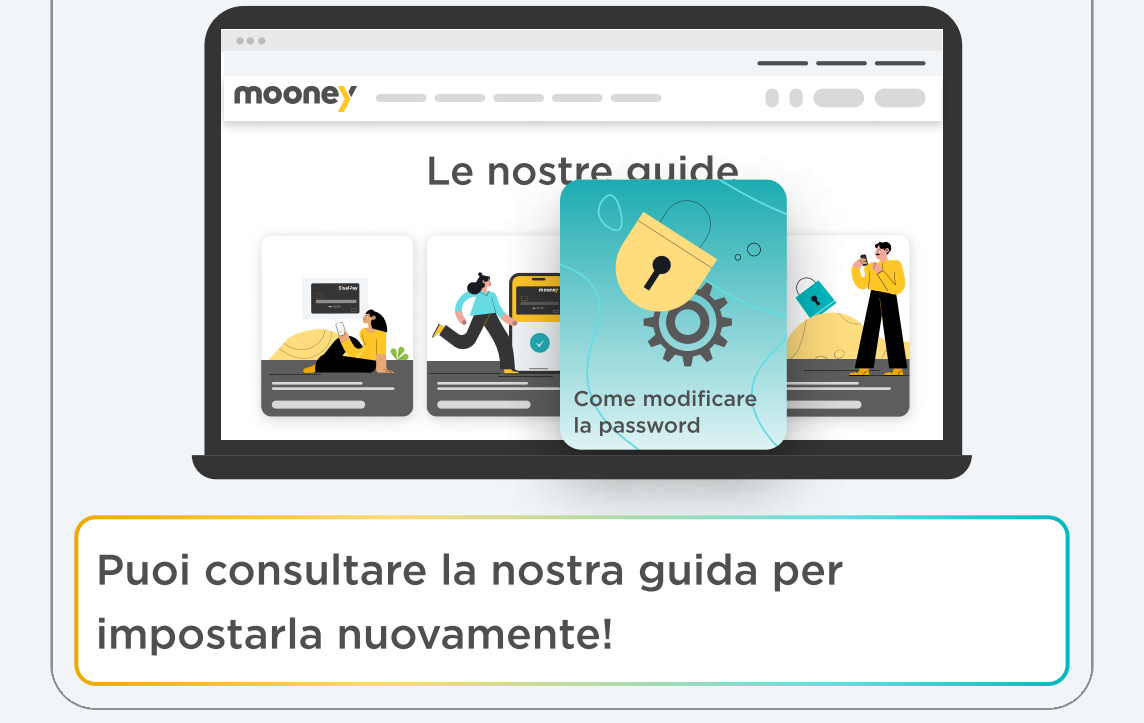

# Il gioco è fatto!

Una volta autorizzato il pagamento, torna sulla pagina dell'esercente e concludi l'operazione!